## Webasto ChargeConnect App Kurzanleitung

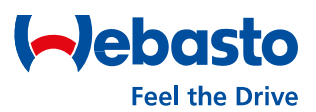

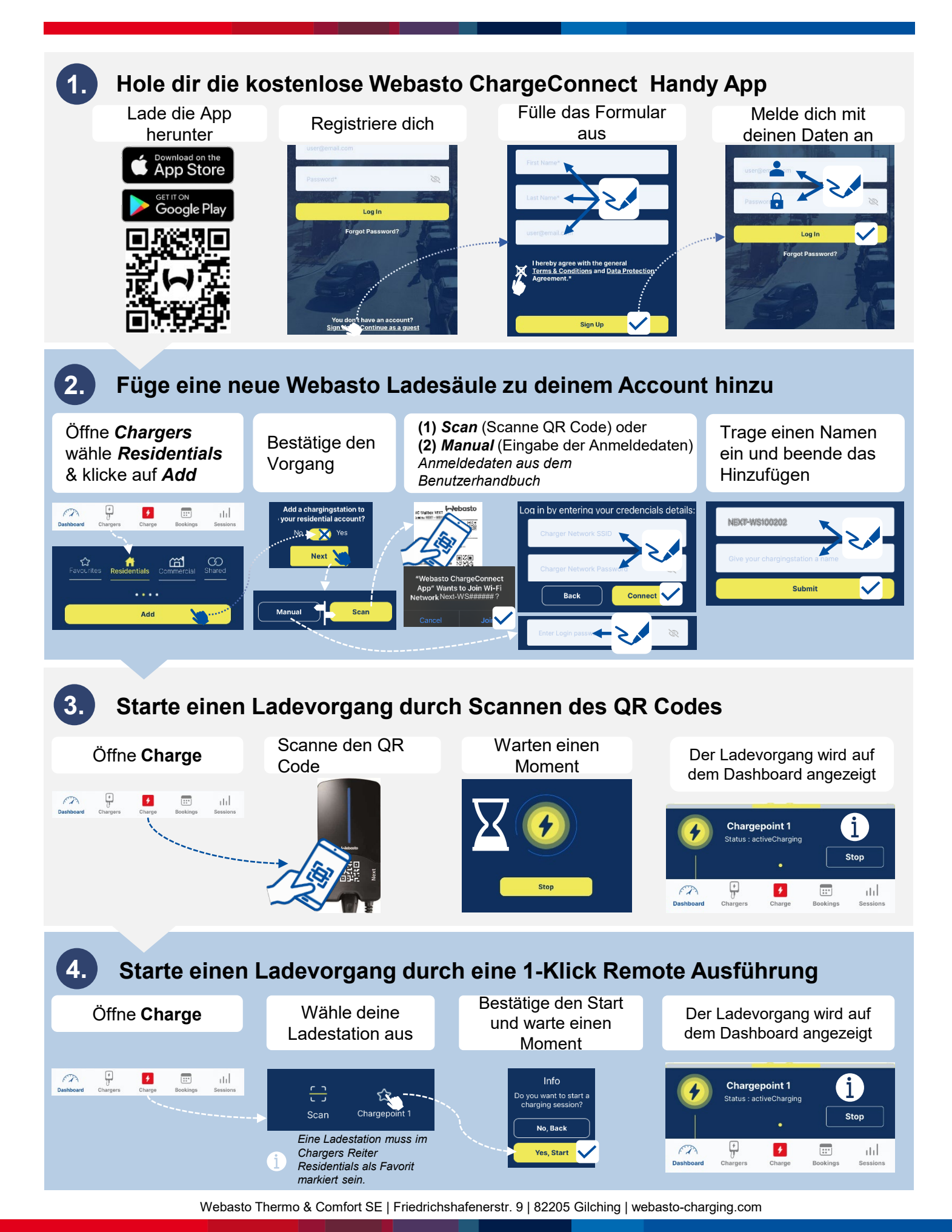